## عمادة التعليم الإلكتروني والتحول الرقمي

Deanship of E-Learning and Digital Transformation

جامعۃ الجوفے Jouf Universit**y**  :::

:::

استعراض الفصول الافتراضية

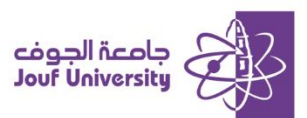

## ما هو الفصل الافتراضي:

الفصل الافتراضي هو بيئة تعليمية على الإنترنت تحاكي الفصل الدراسي التقليدي. يجتمع فيها الطلبة والمعلمون من خلال **نظام بلاك بورد**. يمكن للطلاب حضور المحاضرات، التفاعل مع المعلم والزملاء، دون الحاجة إلى الحضور الفعلي في الجامعة. توفر هذه الفصول المرونة في متابعة الدروس من أي مكان.

## الوصول إلى جلسات الفصول الافتراضية.

قم بتسجيل الدخول إلى بلاك بورد جامعة الجوف وانتقل إلى المقرر الدراسي الخاص بك.

ثم اتبع الخطوات التالية:

ولمزيد من المعلومات حول تسجيل الدخول الرجاء الاطلاع على دليل **"الوصول لنظام بلاك بورد"** 

| Class Collaborate Ultra                                                                                | ti c                | <ul> <li></li></ul>             |
|----------------------------------------------------------------------------------------------------|---------------------|---------------------------------|
| <br>≡                                                                                                  |                     | الصفحة الرئيسية<br>وصف المقرر   |
| دراسات في السيرة التبوية - حجرة المقرر الدراسي<br>- عبر مؤمّن (متاح)                                   | •<br>•—             | د. ساري بن سالم الفهيقی         |
| بالشاء جلسة                                                                                            |                     | إعلانات المقرر<br>مقدمة المقرر  |
| المداضرة 1<br>1 2024/9/5 8:41 2024/9/5 ص (قيد التندم)<br>1 2024/9/5 من – 9:41 2024/9/5 من (قيد التندم) |                     | المحتوى الدراسي<br>لوحات النقاش |
| 1                                                                                                    |                     | الواجبات 🖾<br>الاختبارات 🖴      |
|                                                                                                    | <ul><li>○</li></ul> | الفصول الإفتراضية<br>التقديرات  |

 بعد الدخول للمقرر، من القائمة الرئيسية للمقرر اضغط على ايقونة "الفصول الافتراضية" ستظهر لك شاشة تحتوي على الجلسات المتاحة.

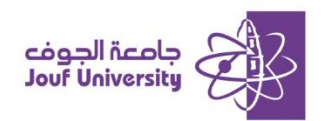

| المحاضرة 1<br>×                             | الجلسات |                                                                     |
|---------------------------------------------|---------|---------------------------------------------------------------------|
| ۲۰ الانتسام إلى الجلسة<br>الاست المحاضرية 1 |         | دراسات في السيرة النيوية - حجرة المقرر الدراسي<br>حير مزمَّن (متاح) |
| تيدأ: 8:41 2024/9/5 8:41 ص                  |         |                                                                     |
| تتنهي: 9:41 2024/9/5 ص                      |         | المحاضرة 1<br>18:41 2024/9/5 ص – 9:41 2024/9/5 ص (قيد التقدم)       |
|                                             | 2       |                                                                     |
|                                             |         |                                                                     |

2. بعد الضغط على اسم الجلسة، ستظهر لك نافذة جانبية اضغط على زر "الانضمام إلى الجلسة" للدخول إلى جلسة الفصل الافتراضى .

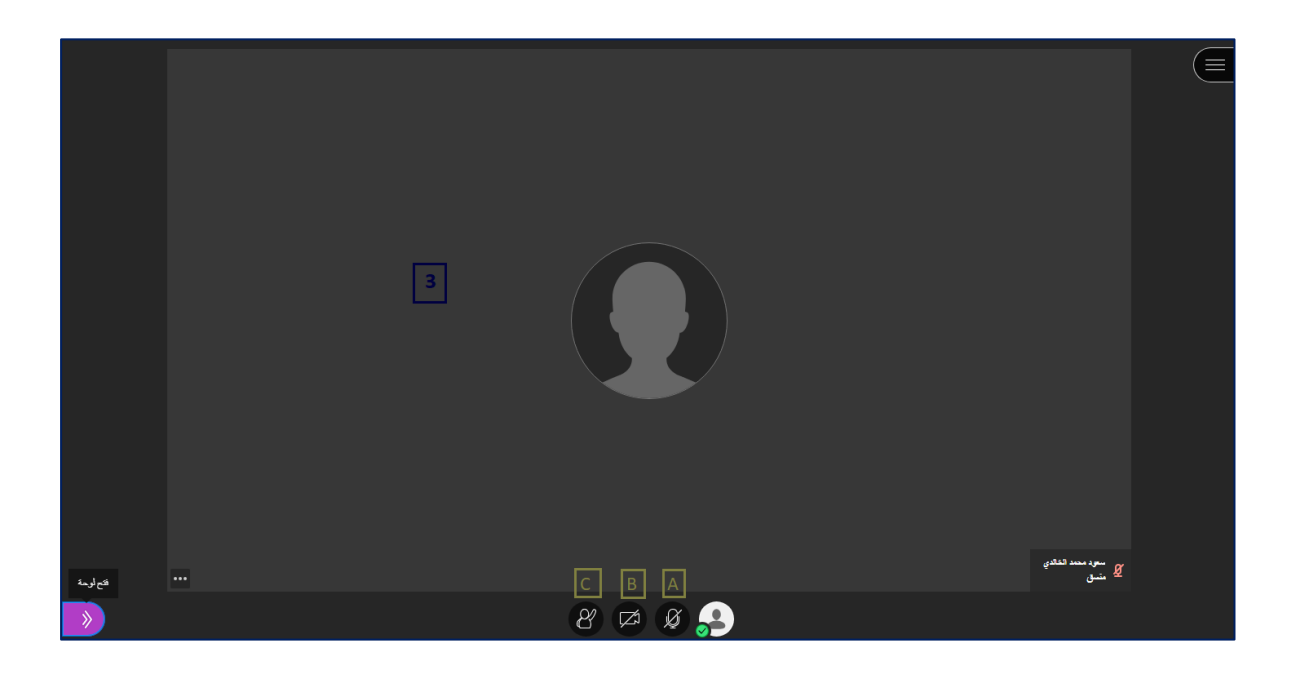

- 3. بعد الانتقال لجلسة الفصل الافتراضي ستظهر لك واجهة جديدة تحتوي على الأدوات المتاحة لك للاستخدام خلال جلسة الفصل الافتراضي، مثل:
  - A. مشاركة الصوت.
  - B. مشاركة الفيديو.
  - .C رفع اليد لطلب الأذن بالتحدث.

لتفعيل احدى الأدوات قم بالضغط على الأيقونة المخصصة لذلك، يعتمد ظهور هذه الأدوات على الأذونات المتاحة لك من خلال أستاذ المقرر.

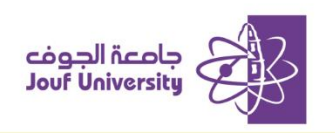

|        |            |               |                                       | < الکل     |  |  |     |     |  |                   | $(\equiv$ |
|--------|------------|---------------|---------------------------------------|------------|--|--|-----|-----|--|-------------------|-----------|
| 9:24 س |            | الله ويركاته, | سود محمد الخالدي<br>اسلام عليكم ورحما |            |  |  |     |     |  |                   |           |
|        |            |               |                                       |            |  |  |     |     |  |                   |           |
|        |            |               |                                       |            |  |  |     |     |  |                   |           |
|        |            |               |                                       |            |  |  |     |     |  |                   |           |
|        |            |               |                                       |            |  |  |     |     |  |                   |           |
|        |            |               |                                       |            |  |  |     |     |  |                   |           |
|        |            |               |                                       |            |  |  |     |     |  |                   |           |
|        |            |               |                                       |            |  |  |     |     |  |                   |           |
|        |            |               |                                       |            |  |  |     |     |  | متعود معند القادي |           |
|        |            |               |                                       | اكتب شيئاً |  |  |     |     |  | ک منبق            |           |
| إرسال  |            |               | ⋓⊻                                    | I B        |  |  |     |     |  |                   |           |
| ×      | ۲ <u>۵</u> | C             | 2                                     | Ø          |  |  | 8 🛤 | Ø 🔒 |  |                   |           |

- لاستعراض بقية أدوات الجلسة اضفط على الايقونة
   ٨
- لإضافة التعليقات ومشاهدة تعليقات الحضور اضفط على الرمز
  - لاستعراض قائمة الحضور بالجلسة اضفط على الرمز
  - لضبط إعدادات الصوت والفيديو واللشعارات اضفط على الرمز

## الوصول إلى الجلسات الافتراضية المسجلة.

يمكن للطلبة استعراض جلسات الفصول الافتراضية السابقة في حال تم تسجيلها من قبل عضو هيئة التدريس

| التسجيلات                                          | collaborate       | ©<br>©  | المحتوى الإرشادي<br>المحاضرات المباشرة |
|----------------------------------------------------|-------------------|---------|----------------------------------------|
|                                                    | Blackboard System | $\odot$ | الصفحة الرئيسية                        |
|                                                    | Administrator     | $\odot$ |                                        |
| جميع التسجيلات استخدام التسجيل                     |                   | $\odot$ | الإعلانات                              |
|                                                    | الآ الجلسات       | <u></u> |                                        |
| اسم الجلسة / اسم التسجيل تاريخ البدء               |                   | $\odot$ | الدعم الفني                            |
|                                                    | السجيلات          | $\odot$ | التقويم الجامعي                        |
| ورشة اساسيات نظام بلاك بورد للطلاب / recording_1 م |                   | $\odot$ | البريد الإلكتروني                      |
|                                                    |                   |         |                                        |
|                                                    |                   |         |                                        |

1. من القائمة الرئيسية للمقرر اضغط على ايقونة "الفصول الافتراضية" ومن ثم اضغط على رمز القائمة أعلى الشاشة واختر "التسجيلات" ستظهر لك جميع التسجيلات لجلسات الفصول الافتراضية المتاحة في مقررك.